## Configurar caracteres 42/35

Para configurar los caracteres en la Impresora Matricial 2C-MP76-01 damos los siguientes pasos:

1.- Descargamos de esta página el utilitario POS Printer Test V3.2

2.- Con el Printer Apagado, encendemos y apagamos lo siguiente el DIP Switch, como lo vemos en la siguiente gráfica:

- SW7 -> OFF

- SW8 -> ON

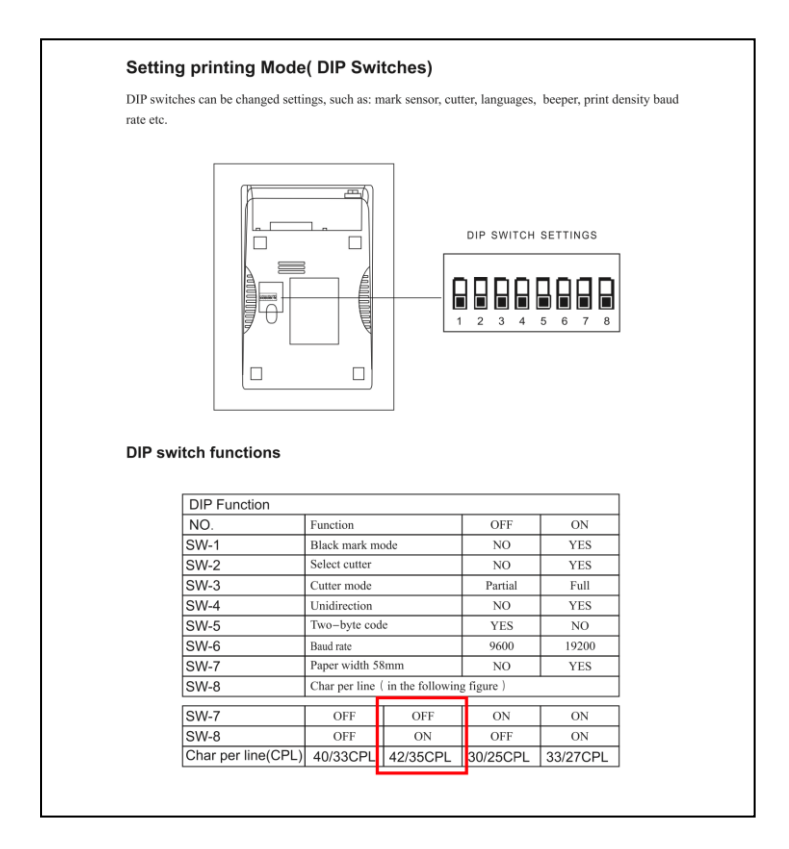

3.- Luego ejecutamos desempaquetamos la el archivo **POS Printer Test V3.2** y ejecutamos el programa " **POS Printer Test.exe** "

Aquí damos los pasos según indica la siguiente gráfica:

| POS Printer test V3.                           | 2<br>1<br>COM OUSB C                             | NET               | Printer Type<br>O POS-58         | ● POS-76                          | OPOS-80                                                                          |
|------------------------------------------------|--------------------------------------------------|-------------------|----------------------------------|-----------------------------------|----------------------------------------------------------------------------------|
| LPT Settings                                   | COM Settings                                     | 19200             | <ul><li>✓ RTS</li></ul>          | S ~                               |                                                                                  |
| NET Set<br>Local IP:<br>Printer IP:<br>New IP: | 192 168 31   192 168 31   192 168 31   192 168 1 | 102<br>100<br>100 | Refresh<br>Connect<br>Set New IP | Auto Set Ip<br>Ping<br>NetMonitor |                                                                                  |
| New ID:                                        | 0.0.0.                                           | 0                 | New ID                           | (Set last four ID)                |                                                                                  |
| 1 2<br>1B 20 01<br>3                           | 3                                                | 2                 |                                  | <b>4</b>                          | Print<br>Cut Paper<br>Open cash drawe<br>Traditional<br>Driver Print<br>Advanced |
| P O S                                          | POS printer test                                 | tool V3.          | 2                                | <b>20</b><br>Powe                 | 中文简体<br><b>22-08-23 15:47:46</b><br>er by Lee (C) 2020                           |
| USB printer is rem                             | ove from the computer!                           |                   |                                  |                                   |                                                                                  |

Aquí ejecutamos los pasos como lo indica la gráfica del 1 al 4, recordando que el el paso #3 debes digitar los caracteres " **1B 20 01** " en la casilla #2 como lo ves en la gráfica y luego el paso 4 = Print.